# **Configuração Evolution**

- Para poder configurar o cliente de email será preciso iniciá-lo.
   Se for a primeira vez que inicia o Evolution então o Assistente de Configuração é iniciado automaticamente.
- Clique em Avançar nas duas primeiras janelas de configuração até chegar ao passo 2.

#### Passo 1

1. Clicar em Adicionar.

| 20                        | Activo Nome da conta Protocolo | Adicionar |
|---------------------------|--------------------------------|-----------|
| Contas de Email           |                                | Editar    |
|                           |                                | Apagar    |
| Contactos                 |                                | Omissão   |
|                           |                                |           |
| Preferências do Email     |                                |           |
| <u>_</u>                  |                                |           |
| Preferências de Rede      |                                |           |
| 1                         |                                |           |
| referências do Compositor |                                |           |
| 12                        |                                |           |
| Calendário e Tarefas      |                                |           |
|                           |                                |           |
| Certificados              |                                |           |
| Aiuda                     |                                |           |

Inserir os dados pessoais do utilizador.
 Nota: inserir o nome de utilizador sem as aspas.

| Assistente de Contas Evolution |                                                |  |  |
|--------------------------------|------------------------------------------------|--|--|
| A Receber                      | Mensagens                                      |  |  |
| Configure as seguin            | tes definições de conta.                       |  |  |
| Tipo de Servidor:              | IMAP v                                         |  |  |
| Descrição:                     | Para ler e armazenar email em servidores IMAP. |  |  |
| Configuração                   |                                                |  |  |
| Servidor:                      | mail.uevora.pt                                 |  |  |
| Nome de utiliza                | dor: ["username"                               |  |  |
| Segurança                      |                                                |  |  |
| Utilizar uma Liga              | ação Segura: Encriptação SSL 🔻                 |  |  |
| Tipo de Autenti                | cação                                          |  |  |
| Senha 🔻                        | Consultar por Tipos Suportados                 |  |  |
| 🖌 Recordar a se                | enha                                           |  |  |
|                                |                                                |  |  |
|                                |                                                |  |  |
|                                |                                                |  |  |
|                                |                                                |  |  |
|                                |                                                |  |  |
|                                | Cancelar Retroceder Avançar                    |  |  |

- Neste passo deve escolher o método de consulta da conta de email.
- Poderá escolher entre POP ou IMAP.
- 1. Seleccionar o tipo de Servidor desejado em Tipo de Servidor.
- 2. Inserir no campo Servidor: mail.uevora.pt.
- 3. Inserir no campo Nome de Utilizador: o username de acesso.
- 4. Seleccionar em Segurança: Encriptação SSL.
- 5. Seleccionar **Recordar senha**.
- 6. Clicar em **Avançar**.

## Assistente de Contas Evolution

| A Receber                                            | Mensagens                                                       |
|------------------------------------------------------|-----------------------------------------------------------------|
| Configure as seguin                                  | tes definições de conta.                                        |
| Tipo de Servidor:<br>Descrição:                      | IMAP     v       Para ler e armazenar email em servidores IMAP. |
| <b>Configuração</b><br>Servidor:<br>Nome de utilizad | dor: "username"                                                 |
| Segurança<br>Utilizar uma Liga<br>Tipo de Autentio   | ação Segura: Encriptação SSL 🔻                                  |
| Senha v                                              | Consultar por Tipos Suportados<br>enha                          |
|                                                      | Cancelar Retroceder Avançar                                     |

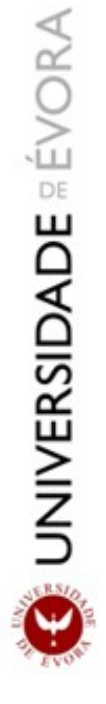

#### Configuração Pop

• Todas as configurações são idênticas ao IMAP. Alterando o Tipo de Servidor para POP.

| Assistente de     Assistente de     A     Configure ac consistente | Contas Evolution<br>Mensagens                               |
|--------------------------------------------------------------------|-------------------------------------------------------------|
| Tipo de Servidor:<br>Descrição:                                    | POP v<br>Para se ligar e obter mensagens de servidores POP. |
| <b>Configuração</b><br>Servidor:<br>Nome de utilizad               | dor: "username"                                             |
| Segurança<br>Utilizar uma Liga<br>Tipo de Autenti                  | ação Segura: Encriptação SSL V                              |
| Senha v                                                            | Consultar por Tipos Suportados<br>enha                      |
|                                                                    | Cancelar Retroceder Avançar                                 |

Pode ajustar algumas configurações neste passo.

1. Clicar em Avançar.

| )pçõ     | es de Recepção                                                                    |
|----------|-----------------------------------------------------------------------------------|
| A Verifi | car a Existência de Novas Mensagens                                               |
| Veri     | ficar se existem novas mensagens a cada 10 🖕 minutos                              |
| Ave      | erificar a existência de novas mensagens em todas as pastas                       |
| Ave      | erificar a existência de novas mensagens nas pastas subscritas                    |
| Ligação  | ao Servidor                                                                       |
| 🗆 Util   | izar um comando personalizado para se ligar ao servidor                           |
| Coman    | do: ssh -C -l %u %h exec /usr/sbin/imapd                                          |
| Pastas   |                                                                                   |
|          | esentar apenas as pastas subscritas                                               |
| Sub      | stituir o nome-espaço de pasta indicado pelo servidor                             |
| Nome-    | espaço:                                                                           |
| Opções   |                                                                                   |
| 🗆 Apli   | car filtros às novas mensagens na CAIXA de ENTRADA neste servidor                 |
| 🗆 Veri   | ficar nas novas mensagens conteúdo de mensagens Não Solicitadas                   |
| 🔲 Аре    | nas verificar a existência de mensagens Não Solicitadas na pasta CAIXA de ENTRAD/ |
| Since    | ronizar automaticamente o email remoto localmente                                 |
|          |                                                                                   |
|          | Cancelar Retroceder Avança                                                        |

- 1. Seleccionar em Tipo de Servidor: **SMTP**.
- 2. Inserir em Servidor: mail.uevora.pt.
- 3. Seleccionar em Segurança: Encriptação SSL.
- 4. Clicar em Criar.

| 😣 Assistente de                                                                        | Contas Evolution                                                                                       |  |  |  |
|----------------------------------------------------------------------------------------|----------------------------------------------------------------------------------------------------|--|--|--|
| A Enviar M                                                                             | ensagens                                                                                               |  |  |  |
| Introduza informaçã<br>enviar mensagens.<br>pergunte ao seu adr<br>ou Fornecedor de Se | io sobre a forma como vai<br>Se não tiver a certeza,<br>ninistrador de sistemas<br>erviço de Internet. |  |  |  |
| Tipo de Servidor:                                                                      | SMTP                                                                                                   |  |  |  |
| Descrição:                                                                             | Para enviar mensagens através de uma ligação<br>a um servidor remoto, utilizando SMTP.                 |  |  |  |
| Configuração do                                                                        | o Servidor                                                                                             |  |  |  |
| Servidor: mail.u                                                                       | uevora.pt                                                                                              |  |  |  |
| Servidor requ                                                                          | uer autenticação                                                                                       |  |  |  |
| Segurança                                                                              |                                                                                                    |  |  |  |
| Utilizar uma Liga                                                                      | ação Segura: Encriptação SSL 🔻                                                                         |  |  |  |
| Autenticação                                                                           |                                                                                                    |  |  |  |
| Tipo:                                                                                  | PLAIN    Consultar por Tipos Suportados                                                                |  |  |  |
| Nome de utilizad                                                                       | dor: "username"                                                                                        |  |  |  |
| Recordar a se                                                                          | enha                                                                                                   |  |  |  |
|                                                                                        |                                                                                                    |  |  |  |
|                                                                                        | Cancelar Retroceder Avançar                                                                            |  |  |  |
|                                                                                        |                                                                                                    |  |  |  |

- 1. Inserir uma descrição para a conta de email.
- 2. Clicar em Avançar.

#### Assistente de Contas Evolution

# Gestão de Contas

Introduza no espaço abaixo um nome descritivo para esta conta. Este nome será utilizado apenas para apresentação.

#### Informação de Conta

Indique o nome pelo qual deseja referir-se a esta conta. Por exemplo: "Trabalho" ou "Pessoal"

| Nome: | Conta Universidade de Evora |          |            |           |
|-------|-----------------------------|----------|------------|-----------|
|       |                             |          |            |           |
|       |                             |          |            |           |
|       |                             |          |            |           |
|       |                             |          |            |           |
|       |                             |          |            |           |
|       |                             |          |            |           |
|       |                             |          |            |           |
|       |                             |          |            |           |
|       |                             |          |            |           |
|       |                             |          |            |           |
|       |                             |          |            |           |
|       |                             |          |            |           |
|       |                             |          |            |           |
|       |                             |          |            |           |
|       |                             |          |            |           |
|       |                             |          |            |           |
|       |                             |          |            |           |
|       |                             |          |            |           |
|       |                             | Cancelar | Retroceder | Avançar 🔓 |
|       |                             |          |            |           |

1. Para finalizar a configuração clicar em Aplicar.

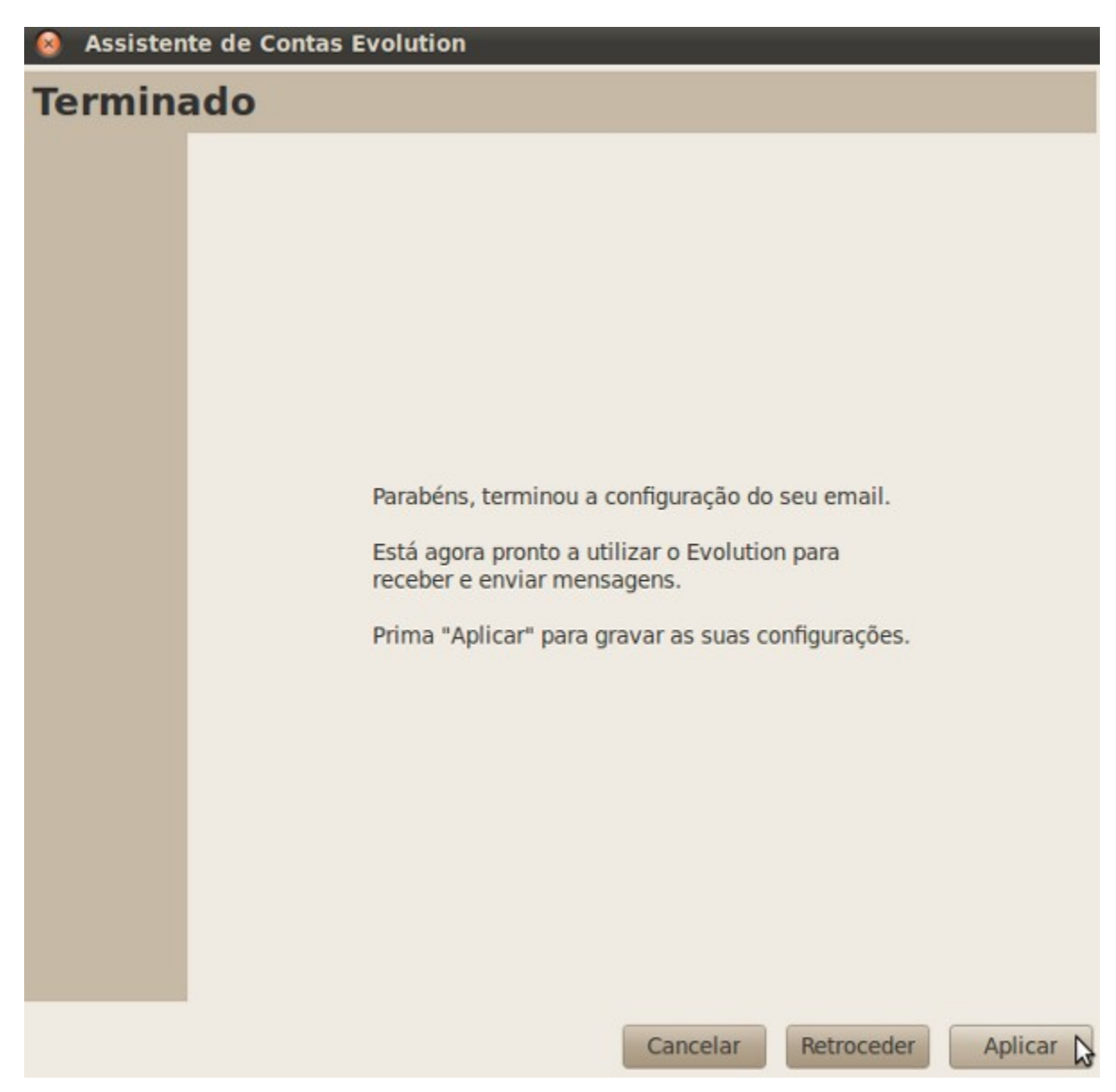